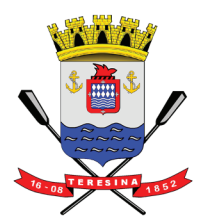

PREFEITURA MUNICIPAL DE TERESINA Secretaria Municipal de Finanças

# NOTA FISCAL DE SERVIÇOS ELETRÔNICA AVULSA

# MANUAL DO USUÁRIO

### DSF - Desenvolvimento de Sistemas Fiscais®

### © Todos os direitos reservados.

É permitida a reprodução total ou parcial deste documento sem o pagamento de direitos autorais, contanto que as cópias sejam feitas e distribuídas sem fins lucrativos. O autor lembra que o título e a data da publicação devem constar na cópia e também deve constar que a cópia foi feita com a permissão do autor. Além disso, toda reprodução deve citar a fonte. Caso contrário, a cópia ou a reprodução requer o pagamento de taxas e/ou a permissão por escrito.

### Índice

### 1. O que é NFS-a? 6

### 2. Credenciamento 6

2.1 Credenciamento de Pessoa Jurídica 7

2.2 Credenciamento de Pessoa Física 8

### 3. Como acessar o sistema 12

| 3.1 Primeiro Acesso com utilização de Senha WEB          | 13 |    |
|----------------------------------------------------------|----|----|
| 3.2 Primeiro Acesso com utilização de Certificado Digita | al | 13 |

### 4. Perfil da Empresa 14

4.1 Perfil do Usuário154.2 Configuração do Perfil de Contribuinte Prestador de Serviço16

### 5. Emissão de NFS-a 20

- 5.1 Passo 1 Tomador de Serviços 21
  5.2 Passo 2 Atividades 22
  5.3 Passo 3 Deduções 23
  5.4 Passo 4 Detalhamento da Nota 24
- 5.5 Emissão Guia da Nota 25

### 6. Consulta de NFS-a 26

### 6.1 Consulta através de Filtros 27

### 7. Consulta Guia de Recolhimento29

7.1 Consulta através de Filtros 30

### 8. Indicação e Verificações 32

- 8.1 Indicar Subusuário 33
- 8.2 Verificar Autenticidade 34
- 8.3 Talão Fiscal Eletrônico 34
- 8.4 Exportação de Nota Fiscal 34
- 8.5 Exportação de Guia 35
- 8.6 Calendário 35

Esta página foi intencionalmente deixada em branco.

- O que é NFS-a?
- Credenciamento
- Entrega dos Documentos

# capítulo 1

### 1. O que é NFS-a?

Consiste na alteração da sistemática atual de emissão de nota fiscal em papel por nota fiscal de existência apenas eletrônica (digital). Considera-se Nota Fis¬cal de Serviços Eletrônica Avulsa– NFS-a o documento emitido e armazenado eletronicamente, de existência apenas digital, em sistema próprio da Prefeitura do Município de Teresina, com o objetivo de registrar as operações relativas à prestação de serviços de empresas não estabelecidas ou autônomos que ocasionalmente necessitam da emissão de um documento fiscal e por fim a incidência de ISS. Sua validade jurídica é garantida pela assinatura digital do emitente e recepção, pelo fisco.

### 2. Credenciamento

Para as pessoas jurídicas não estabelecidas ou pessoas físicas estabelecidas ou não que desejam realizar a execução de prestação de serviços no município de Teresina devem acessar o sistema da NFS-a e efetuar o credenciamento. O credenciamento é obrigatório para realizar a autorização da emissão de nota fiscal através do sistema NFS-a. O credenciamento é composto pelo preenchimento e emissão do formu-lário de credenciamento. O sistema emitirá documento protocolado para comparecimento à Prefeitura Municipal de Teresina junto com documentos informados no arquivo emitido.

Para acessar o link da solicitação de credenciamento clique na opção Credenciamento

Para iniciar o preenchimento da solicitação de credenciamento escolha o tipo de pessoa a ser credenciado, seja ela pessoa física (autônomo) ou pessoa jurídica, vale ressaltar que a empresa deve comparecer previamente na prefeitura para realizar o cadastro no município para efetuar a liberação do credenciamento, caso o município deseje.

### 2.1 Credenciamento de Pessoa Jurídica

Preencha todos os campos. Os campos marcados com asterisco (\*) são de preenchimento obrigatório.

• **CNPJ:** Preencha com o número do CNPJ da empresa que deseja credenciar. (Sem ponto, barra ou hífen);

• **CPF Responsável Legal:** Preencha com o número do documento de identificação do representante da empresa que deseja credenciar. (Sem ponto, barra ou hífen);

• CEP: será apresentado o CEP relativo à localidade da empresa;

• ENDEREÇO: será apresentado o logradouro relativo à localidade da empresa

• UF e CIDADE: será apresentada a UF e a cidade do prestador;

• EMAIL: Informe um email válido para contato. Cuidado com erros na digitação e utilize sempre emails ativos. O email informado será o único canal de contato para a liberação do credenciamento.

• **Telefone:** Informe um telefone para contato.

- Ao concluir clique em *<Solicitar Credenciamento>*. Será emitida a solicitação com o número do protocolo gerado após o preenchimento dos dados.
- Entrega do formulário de solicitação de creden¬ciamento/desbloqueio senha web. O formulário deverá ser entregue no endereço: Coelho Rodrigues, 1015 Centro. Teresina / PI, junto ao formulário deverão ser entregues os seguintes documentos:

a)protocolo de solicitação de credenciamento para obtenção da senha de acesso ao Sistema NFS-a, emitido por meio do site da Secretaria Municipal de Finanças, no endereço eletrônico *http://www.issdigitalthe.com. br/nfsa* 

b)RG e CPF do representante legal;

c)Se for o caso, procuração, junto ao RG e CPF do outorgado, para conferência de assinaturas, quando o signatário da Solicitação de Credenciamento for o procurador.

| Credenciamento para<br>* Campos Obrigatórios | a Emissão de Nota Fiscal Avuls | a                                 |            | •                |
|----------------------------------------------|--------------------------------|-----------------------------------|------------|------------------|
| Tipo:<br>CNPJ:                               | Pessoa Física  Pessoa          | Jurídica<br>CPF do Responsável Li | egal       | *                |
| Regime de Entrega:                           | NFSe Avulso                    |                                   |            |                  |
| Razão Social:                                |                                |                                   |            | *                |
| CEP:                                         | *                              |                                   |            |                  |
| Logradouro/Número:                           | Rua 💌                          |                                   |            | / *              |
| Complemento:                                 |                                |                                   |            |                  |
| Bairro:                                      | Bairro 💌                       |                                   |            | *                |
| UF/Cidade:                                   |                                | *                                 |            |                  |
| E-Mail:                                      |                                | * 🔺                               |            |                  |
| Telefone/Ramal:                              | */                             |                                   |            |                  |
| Atividades CNAE                              |                                |                                   | Adi        | cionar Atividade |
| #                                            | Descrição da Atividade         |                                   | Principal  | Excluir?         |
|                                              |                                |                                   |            |                  |
| Sócios da Empresa/F                          | Representante Legal            |                                   | Adicionar  | Representante    |
| # Rep                                        | oresentante Legal              | CPF/CNPJ                          | Rep. Legal | Excluir?         |
|                                              |                                |                                   |            | 2                |
|                                              |                                |                                   | Solicitar  | Credenciamento   |

### 2.2 Credenciamento de Pessoa Física

Preencha todos os campos. Os campos marcados com asterisco (\*) são de preenchimento obrigatório.

• **CPF:** Preencha com o número do CNPJ do autônomo que deseja credenciar. (Sem ponto, barra ou hífen);

• CEP: será apresentado o CEP relativo à localidade da empresa;

• ENDEREÇO: será apresentado o logradouro relativo à localidade da empresa

• UF e CIDADE: será apresentada a UF e a cidade do prestador;

• EMAIL: Informe um email válido para contato. Cuidado com erros na digitação e utilize sempre emails ativos. O email informado será o único canal de contato para a liberação do credenciamento

• **Telefone:** Informe um telefone para contato.

Ao concluir clique em *<Solicitar Credenciamento>*. Será emitida a solicitação com o número do protocolo gerado após o preenchimento dos dados.

Entrega do formulário de solicitação de creden¬ciamento/desbloqueio senha web. O formulário deverá ser entregue no endereço: Coelho Rodrigues, 1015 – Centro. Teresina / PI, junto ao formulário deverão ser entregues os seguintes documentos:

a)protocolo de solicitação de credenciamento para obtenção da senha de acesso ao Sistema NFS-a, emitido por meio do site da Secretaria Municipal de Finanças, no endereço eletrônico http://www.issdigitalthe.com. br/nfsa

b)RG e CPF do representante legal;

c)Se for o caso, procuração, junto ao RG e CPF do outorgado, para conferência de assinaturas, quando o signatário da Solicitação de Credenciamento for o procurador.

| Credenciamento para<br>* Campos Obrigatórios   | Emissão de Nota Fiscal Avuls                                      | a                     | •                                                                                                |
|------------------------------------------------|-------------------------------------------------------------------|-----------------------|--------------------------------------------------------------------------------------------------|
| Tipo:                                          | Pessoa Física Pessoa                                              | Jurídica              |                                                                                                  |
| CPF:                                           | *                                                                 | CPF do Responsável Le | gal *                                                                                            |
| Regime de Entrega:                             | NFSe Avulso                                                       |                       |                                                                                                  |
| Nome:                                          |                                                                   |                       | *                                                                                                |
| CEP:                                           | *                                                                 |                       |                                                                                                  |
| Logradouro/Número:                             | Rua 💌                                                             |                       | / *                                                                                              |
| Complemento:                                   |                                                                   |                       |                                                                                                  |
| Bairro:                                        | Bairro 💌                                                          |                       | *                                                                                                |
| UF/Cidade:                                     | ▼ /                                                               | *                     |                                                                                                  |
| E-Mail:                                        |                                                                   | * 🛦                   |                                                                                                  |
| Telefone/Ramal:                                | */                                                                |                       |                                                                                                  |
|                                                |                                                                   |                       |                                                                                                  |
| and the designation                            |                                                                   |                       | Adicionar Atividade                                                                              |
| Atividades CNAE                                |                                                                   |                       | Adicional Advidade                                                                               |
| #                                              | Descrição da Atividade                                            |                       | Principal Excluir?                                                                               |
| #                                              | Descrição da Atividade                                            |                       | Principal Excluir?                                                                               |
| #                                              | Descrição da Atividade                                            |                       | Principal Excluir?                                                                               |
| Atividades CNAE                                | Descrição da Atividade                                            |                       | Principal Excluir?                                                                               |
| #                                              | Descrição da Atividade                                            |                       | Principal Excluir?                                                                               |
| Atividades Chae                                | Descrição da Atividade<br>tepresentante Legal                     |                       | Principal Excluir? Adicionar Representante                                                       |
| Atividades Chat<br># Sócios da Empresa/R # Rep | Descrição da Atividade<br>tepresentante Legal<br>resentante Legal | CPF/CNPJ              | Principal         Excluir?           Adicionar Representante         Rep. Legal         Excluir? |
| Sócios da Empresa/R                            | Descrição da Atividade<br>tepresentante Legal<br>resentante Legal | CPF/CNPJ              | Principal         Excluir?           Adicionar Representante         Rep. Legal         Excluir? |
| Sócios da Empresa/R                            | Descrição da Atividade<br>Representante Legal<br>resentante Legal | CPF/CNPJ              | Principal     Excluir?       Adicionar Representante     Rep. Legal       Excluir?     2         |

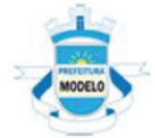

### PREFEITURA DO MUNICÍPIO DE MODELO

#### SOLICITAÇÃO DE CREDENCIAMENTO DE EMPRESA

O representante legal infra-assinado do(a) empresa inframencionada, inscritoa no CNPJ/MF, sob nº 00.000.000/0000-00 informa que efetuou a Solicitação de Credenciamento no site da Prefeitura do Município de Modelo e SOLICITA a sua autorização para permitir o acesso às informações de interesse exclusivo da pessoa jurídica mencionada abaixo:

> RAZÃO SOCIAL: CNPJ/MF:

DECLARA ter ciência que a Senha Eletrônica da Nota Fiscal de Serviços Eletrônica (NFSe) é intransferível e que representa a assinatura eletrônica da pessoa física.

ASSUME total responsabilidade decorrente do uso indevido da NFSe.

Declaramos que a última alteração contratual ocorrida foi em \_\_\_/\_\_/\_\_\_.

Modelo, 00 de 00 de 0000.

|                                                                              | _                                                         |                 |          |                            |                   |
|------------------------------------------------------------------------------|-----------------------------------------------------------|-----------------|----------|----------------------------|-------------------|
| Assinatura do(a) representante legal                                         |                                                           |                 |          |                            |                   |
| Nome:                                                                        |                                                           |                 |          |                            |                   |
| CPF:                                                                         |                                                           |                 |          |                            |                   |
| CNPJ:                                                                        | - Protocolo: MOD000000                                    |                 |          |                            |                   |
| A SOLICITAÇÃO DE CREDENCI                                                    | MENTO DA NFSe, deverá ser entregue na                     | , nº            |          | , localizada no            | , de 2ª a         |
| o" teira, das 8 as 18 horas.                                                 |                                                           |                 |          |                            |                   |
| Sem isso, o credenciamento, que                                              | possibilita o acesso às informações de interesse exc      | lusivo da pesso | a juríd  | ica, não poderá ser autori | zado.             |
| Apresentar documento original do                                             | outorgante com fotografia para possibilitar a conferê     | ncia da assinat | ura pel  | o servidor responsável.    |                   |
| Para os casos em que o signa                                                 | ário desta Solicitação de Credenciamento for pro          | ocurador, é ob  | rigatóri | o anexar a procuração      | do interessado,   |
| autorizando o procurador a repres                                            | entálo neste ato, e documento original do outorgan        | te com fotograf | fia, par | a possibilitar a conferênc | ia da assinatura  |
| pelo servidor responsável.                                                   |                                                           |                 |          |                            |                   |
| Favor anexar cópia simples e origi                                           | nais, para conferência, dos seguintes documentos:         |                 |          |                            |                   |
| a)CNPJ da pessoa jurídica;                                                   |                                                           |                 |          |                            |                   |
| <ul> <li>b)Instrumento de constituição e, s<br/>órgão competente;</li> </ul> | e for o caso, suas alterações posteriores ou o instru     | mento de const  | ituição  | consolidado, regularment   | te registrado, no |
| <li>c) Procuração e documento origi<br/>CREDENCIAMENTO for procurad</li>     | nal do outorgante com fotografia, para conferência<br>or. | a de assinatura | as, qui  | ando o signatário da SO    | LICITAÇÃO DE      |
| Esta solicitação terá validade de 6                                          | 0 (sessenta) dias a partir de sua emissão.                |                 |          |                            |                   |
|                                                                              |                                                           |                 |          |                            |                   |
| PROTOCOLO DE SOLICITAÇÃO                                                     | DE CREDENCIAMENTO DE EMPRESA                              |                 |          | 7200 C 7778 C 7081         |                   |
| CNPJ:                                                                        |                                                           |                 |          | Recebido em                |                   |
| Nº: MOD0000000                                                               |                                                           |                 |          |                            |                   |
|                                                                              |                                                           |                 | Assin    | atura e carimbo do funcio  | nário             |
|                                                                              |                                                           |                 |          |                            |                   |

### Local de entrega dos documentos

A entrega do formulário e documentação não será necessário comparecimento do próprio interessado, nesse caso é obrigatório anexar a procuração do interessado, autorizando o procurador a representá-lo neste ato, e documento original do outorgante com fotografia para possibilitar a conferência da assinatura pelo servidor responsável. O formulário juntamente com os documentos apresentados será analisado.

Caso os dados preenchidos no formulário estejam corretos e todos os documentos solicitados tenham sido entregues, a sua senha será desbloqueada. Após o desbloqueio da senha pelos funcionários da Prefeitura de Teresina, será enviado um aviso ao email cadastrado com o aviso de desbloqueio da mesma

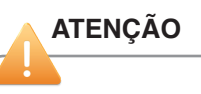

Caso o seu email possua algum tipo de proteção contra emails indeseja¬dos, você não conseguirá receber nosso email de confirmação. Neste caso, antes de solicitar o credenciamento, sugerimos que desabilite a proteção.

Esta página foi intencionalmente deixada em branco.

- Como acessar o sistema
- Perfil do Usuário (Empresa)
- Configuração do Perfil

# capítulo 2

### 3. Como acessar o sistema

O acesso ao sistema é realizado através de senha ou certificado digital. Como pré- requisito na utilização do sistema a etapa de credenciamento será obrigatória, independente da opção pelo uso certificado digital.

### 3.1 Primeiro Acesso com utilização de Senha WEB

Para acessar o sistema digite o endereço http://www.issdigitalthe.com.br/nfsa/ no navegador de internet instalado na máguina.

Selecione a opção <Acesso ao sistema> localizada no menu de navegação.

O sistema apresentará a tela de login. Informe o usuário e senha cadastrados. Preencha o código de verificação, respeitando maiúsculas e minúsculas. Para confirmar clique em <Acessar Sistema>.

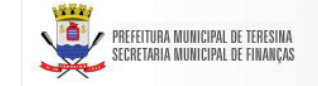

### NOTA FISCAL DE SERVIÇOS ELETRÔNI

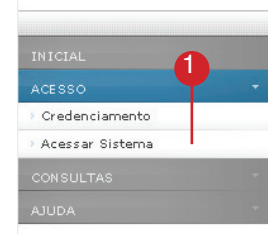

### O que é a Nota Fiscal de Serviços Eletrônica Avulsa - NF

A Nota Fiscal de Servicos Eletrônica Avulsa - NFSe - A é o documento fisca que substituirá as tradicionais notas fiscais de serviços impressas que costur servicos não estabelecidos no município ou profissionais autônomos emitem NFSe-A, implantada pelo Departamento de Receitas Mobiliárias da Secretaria emitida e armazenada eletronicamente em programa de computador da com o objetivo de materializar os fatos geradores do ISSQN Teresina, Qualquer Natureza, por meio do registro eletrônico das prestações de serv

#### Veja como é fácil participar deste inovação. Siga os pass

ACESSO AO SISTEMA POR SENHA

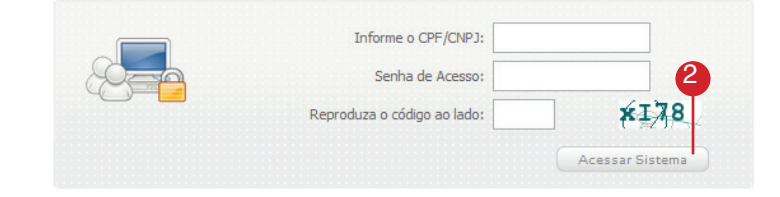

### 3.2 Primeiro Acesso com utilização de Certificado Digital

Certificado digital é o documento eletrônico de identidade emitido por Autoridade Certificadora credenciada pela Autoridade Certificadora Raiz da ICP-Brasil -AC Raiz e habilitada pela Autoridade Certificadora da SRF (AC-SRF), que certifica a autenticidade dos emissores e destinatários dos documentos e dados que trafegam numa rede de comunicação, bem como assegura a privacidade e a inviolabilidade destes.

Para acessar o sistema através da certificação digital, clique no acesso destacado na imagem ao lado.

ACESSO AO SISTEMA COM CERTIFICAÇÃO DIGITAL - ICP BRASIL

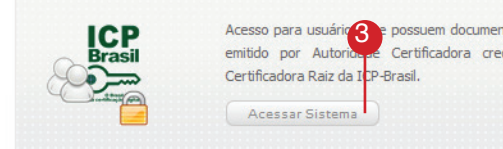

Acesso para usuário e possuem documento eletrônico de identidade Certificadora credenciada pela Autoridade

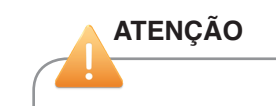

Para acesso a solução NFS-a fazendo uso desta certificação, se faz necessário que o computador utilizado para acesso possua instalado a versão mais recente do software Java, um conjunto de ferramentas que permite a execução desses aplicativos. Para certificar-se que seu computador possui a versão mais recente instalada siga os procedimentos abaixo: Acesse na Internet: http://www.java.com/pt\_BR/

Será verificado automaticamente se seu computador já possui a ferramenta, instalada, caso sim será exibida uma mensagem de sucesso. Caso não possua a ferramenta instalada, siga as orientações de instalação recomendadas pelo fabricante.

### 4. Perfil da Empresa

Após acessar o sistema ,independente da forma de acesso, são apresentadas as opções de menus de navegação referentes ao usuário ou empresa indicado.

### Perfil do Usuário

Na opção Perfil do Usuário (1) são apresentados os dados de cadastro do usuário que acessou o sistema. As áreas de Dados e contatos dos Usuários apresentam os dados informados no cadastro inicial referente ao documento de identificação, endereço, telefone, e-mail entre outros.

|                           |   | 💽 Usuário:                                                                                                    |
|---------------------------|---|----------------------------------------------------------------------------------------------------|
| MEU USUÁRIO               | - | CPF/CNPJ: 64163324000123                                                                                                   |
| > Perfil do Usuário       |   | MEU USUÁRIO                                                                                                    |
| > Relatório de Atividades |   |                                                                                                    |
| MINHA EMPRESA             | - | Bem-vindo                                                                                                    |
| NOTA FISCAL               |   | A partir deste momento, você está em ambiente de acesso restrito.                                                          |
| PRESTADORES               |   | Através do Perfil do Usuário, você poderá informar seus dados para contato,                                                |
| SISTEMA                   | - | prestadores disponível no Portal da NFSe Avulsa, autorizar o acesso de seu co                                              |
|                           |   | Selecione um declarante para que você possa utilizar o sistema Nota Fiscal<br>Minha Empresa / subitem Selecionar Empresa). |

### 4.1 Perfil do Usuário

A área Registro CRC do Usuário apresenta os dados do CRC quando o usuário logado for identificado como contador. Caso contrário os campos aparecerão em branco.

As áreas Responsabilidade Legal e Responsabilidade Contábil(1.1) listam as empresas que foram vinculadas ao usuário.

2 Caso seja um usuário ou empresa logado no sistema, e queira ter acesso aos dados das empresas declarantes, é necessário realizar a seleção da empresa através do menu *<Selecionar Empresa>*. Após esta etapa, os dados apresentados nos menus serão referentes à empresa indicada na tela.

| Dados Cadastrais                                              |                                            |
|---------------------------------------------------------------|--------------------------------------------|
|                                                               |                                            |
| CPF/CNP1:                                                     |                                            |
| Nome/Razão Social:                                            |                                            |
| CEP:                                                          |                                            |
| Endereço:<br>Bairro:                                          |                                            |
| Município:                                                    |                                            |
| UF:                                                           |                                            |
| CONTATOS DO USUÁRIO                                           |                                            |
| Telefone: (11) 32323232 Ramal: Celular:                       | Fax:                                       |
| E-mail:                                                       |                                            |
| REGISTRO CRC DO USUÁRIO                                       |                                            |
| Número: UF: Data Registro:                                    | ψ                                          |
|                                                               |                                            |
| RESPONSABILIDADE LEGAL                                        | I                                          |
| INSC.MUNICIPAL CPF/CNP3 RAZÃO SOCIAL                          |                                            |
| 080006-9 64.163.324/0001-23                                   |                                            |
|                                                               |                                            |
| INFORMAÇÕES                                                   |                                            |
| 🕼 Aceito receber e-mail a cada NESe Teresina emitida para mim |                                            |
| Frase de segurança:                                           | *                                          |
|                                                               | Salvar Cancelar                            |
|                                                               |                                            |
| ALTERAR SENHA                                                 |                                            |
| SENHA ANTIGA                                                  |                                            |
| NOVA SENHA                                                    |                                            |
| CONFIRMAR NOVA SENHA                                          |                                            |
|                                                               | Alterar Senha                              |
|                                                               |                                            |
|                                                               |                                            |
|                                                               | Usuário: LEAN                              |
| MINHA EMPRESA 2                                               | CPF/CNPJ: 64.16                            |
| → Minha Empresa                                               |                                            |
| > Selecionar Empresa                                          | Minha Empres                               |
| > Vincular Subusuários                                        | ~                                          |
| > Configurar Empresa                                          | INFORMAÇÕES IN                             |
| > Resumo dos Serviços                                         | Após a identificação<br>Recolhimento, Cons |
| > Alterar Senha                                               | Recommence, cons                           |
| NOTA FISCAL                                                   | Se desejar certifique                      |
| PRESTADORES                                                   |                                            |

### 4.2 Configuração do Perfil de Contribuinte Prestador de Serviço

 Após a seleção da empresa, todas as ações serão referentes ao CPF/CNPJ selecionado. Para a configuração do perfil da empresa ou usuário selecione a opção *<Configurar Empresa>*.

A configuração do perfil é necessária para que sejam validadas algumas informações oriundas do cadastro dos usuários ou do econômico da prefeitura, no caso das empresas.

### -Dados de identificação da empresa;

Provenientes do Fisco exibe os dados referentes à identificação e localização da empresa, possibilitando a sua conferência.

### -Regime de Substituição Tributária;

Área relativa à consulta sobre a responsabilidade tributário dentro do município, se acaso a empresa possua será exibido o histórico de responsabilidade.

### -Regime de Tributação;

Área relativa à consulta sobre o regime de tributação dentro do município, se acaso a empresa possua será exibido o histórico, caso não possua histórico ou a seja identificado que o prestador é do regime avulso o sistema compreenderá que é homologado (tributável).

#### -Regime de Tributação Especial;

Área relativa à consulta sobre o regime de tributação especial dentro do município, se acaso a empresa possua será exibido o histórico para as opções isento, imune e exigibilidade suspensa, caso o prestador seja do regime avulso o sistema não disponibilizará opção para seleção no momento da emissão disponibilizando apenas a opção homologada (tributável).

### -Informação do Método de Emissão;

Área relativa à consulta sobre o regime de emissão, sendo apresentada a opção de online para os emissores de notas via site/contingência, lote para os que possuem integração de sistemas e avulso para os emissores de outro município ou autônomos

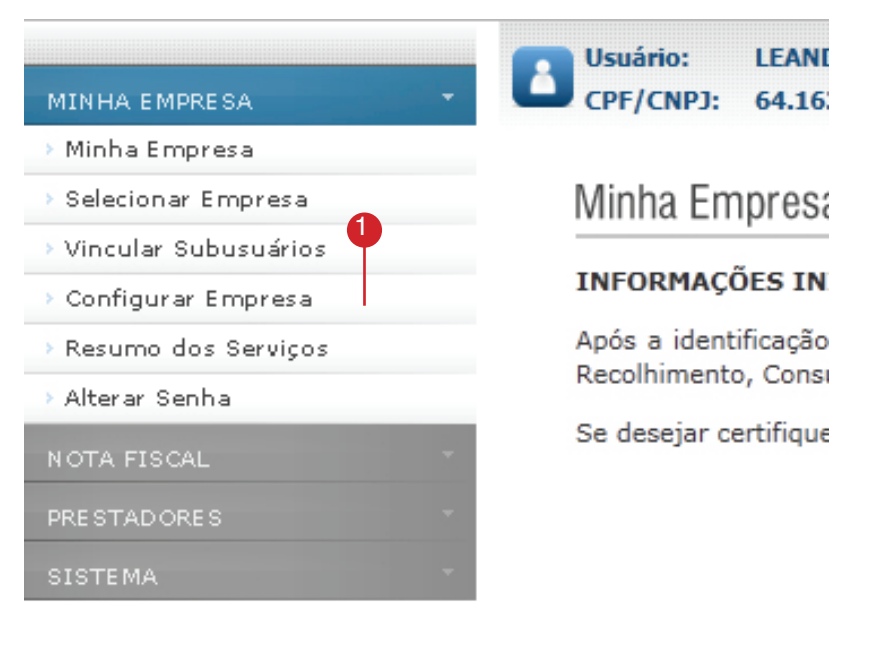

| MOSTRAR DADOS DO                                             | PRESTADOR                                       |                                      |
|--------------------------------------------------------------|-------------------------------------------------|--------------------------------------|
| Inscrição Municipal                                          | ABARAN A                                        | 2                                    |
| CPF/CNPJ:                                                    | 64.163.104(1880) 43                             | <b>Y</b>                             |
| Razão Social:                                                | COMPANY CONTRACT                                |                                      |
| Nome Fantasia:                                               | LEANORD COELIND 2                               |                                      |
| Tipo Declarante:                                             | PRESTADOR/TOMADOR DE SERVIÇOS                   | •                                    |
|                                                              |                                                 |                                      |
|                                                              |                                                 |                                      |
| REGIME SUBSTITUIÇA                                           |                                                 | <i>(</i> )                           |
| REGIME                                                       | INÍCIO VIGÊNCIA                                 | TÉRMINO VIGÊNCIA                     |
|                                                              |                                                 |                                      |
|                                                              |                                                 |                                      |
| REGIME DE TRIBUTAÇ                                           | ÃO                                              |                                      |
| REGIME DE TRIBUTAÇ                                           | ÃO<br>INÍCIO VIGÊNCIA                           | TÉRMINO VIGÊNCIA                     |
| REGIME DE TRIBUTAÇ<br>REGIME                                 | ÃO<br>INÍCIO VIGÊNCIA                           | TÉRMINO VIGÊNCIA                     |
| REGIME DE TRIBUTAÇ<br>REGIME                                 | ão<br>INÍCIO VIGÊNCIA                           | TÉRMINO VIGÊNCIA                     |
| REGIME DE TRIBUTAÇ<br>REGIME<br>TRIBUTAÇÃO ESPECIA           | JÃO<br>INÍCIO VIGÊNCIA                          | TÉRMINO VIGÊNCIA                     |
| REGIME DE TRIBUTAÇ<br>REGIME<br>TRIBUTAÇÃO ESPECIA<br>REGIME | INÍCIO VIGÊNCIA                                 | TÉRMINO VIGÊNCIA<br>TÉRMINO VIGÊNCIA |
| REGIME DE TRIBUTAÇ<br>REGIME<br>TRIBUTAÇÃO ESPECIA<br>REGIME | JÃO<br>INÍCIO VIGÊNCIA<br>AL<br>INÍCIO VIGÊNCIA | TÉRMINO VIGÊNCIA<br>TÉRMINO VIGÊNCIA |
| REGIME DE TRIBUTAÇ<br>REGIME<br>TRIBUTAÇÃO ESPECIA<br>REGIME | JÃO<br>INÍCIO VIGÊNCIA<br>AL<br>INÍCIO VIGÊNCIA | TÉRMINO VIGÊNCIA<br>TÉRMINO VIGÊNCIA |

#### NFSe-A Nota Fiscal de Serviços Eletrônica Avulsa

### Configuração de Casas decimais;

Área relativa à configuração da opção de casas decimais para utilização no processo de emissão de Nota Fiscal.

### Configuração das alíquotas para destaque na nota com relação aos impostos federais;

Área relativa à configuração da opção de indicação alíquotas de impostos federais para utilização no processo de emissão de Nota Fiscal.

### Manutenção das Atividades;

Área relativa à consulta das atividades cadastradas no sistema, sendo possível mediante autorização do Fisco realizar a manutenção em caráter de inclusão ou exclusão de atividades para utilização no caso do prestador ser do regime avulso.

#### Informações adicionais de contato.

Área relativa à configuração das informações adicionais de contato da empresa, como site, resumo da empresa e email.

#### Informações para envio de email.

Área relativa à configuração das opções de envio de email e frase de segurança para controle da empresa sobre o fluxo de emissão de Notas.

### Logotipo.

Área relativa à inclusão de logo para exibição na Nota Fiscal emitida.

**Nota:** Caso haja necessidade de alteração dos dados de IM, CNPJ e Razão Social será necessário entrar em contato com a Prefeitura Municipal de Teresina.

# PIS: 0,650% COFINS: 3,000% INSS: 2,000% IR: 1,500% CSLI: 2,000% EDITAR ATIVIDADES # Descrição da atividade Princial Excluir? # 5231-1/01-00 @ Excluir? # 6613-4/00-00 @ Excluir # 6613-4/00-00 @ Excluir # 4399-1/01-00 @ Excluir # ADMINISTRACAO DE CARTOES DE CREDITO @ Excluir

CONFIGURAÇÃO DE DEDUÇÕES E ALÍQUOTAS DOS IMPOSTOS FEDERAIS

| #    | 6912-9<br>CARTO                                                | 5/00-0<br>RIOS                                                                                                    | 0                                       |                   | O | Excluir             |  |
|------|----------------------------------------------------------------|----------------------------------------------------------------------------------------------------|-----------------------------------------|-------------------|---|---------------------|--|
| #    | 6619-3/05-00<br>OPERADORAS DE CARTOES DE DEBITO                |                                                                                                    |                                         |                   | O | Excluir             |  |
| #    | 7119-7/01-00<br>SERVICOS DE CARTOGRAFIA, TOPOGRAFIA E GEODESIA |                                                                                                    |                                         |                   | O | Excluir             |  |
|      |                                                                |                                                                                                    |                                         | 4                 |   | Adicionar Atividade |  |
| AT   | IVIDADE                                                        | S / SER                                                                                                    | VIÇOS                                   |                   |   |                     |  |
| Ativ | idade:                                                         | 52311                                                                                                    | 0100 - ADMINISTRACAO DA INFRA-ESTRUTURA | A PORTUARIA       |   | •                   |  |
| Sen  | viço:                                                          | <ul> <li>2001 - Serviços portuários, ferroportuários, utilização de porto, movimentação de passageiros,<br/>reboque de embarcações, rebocador escoteiro, atracação, desatracação, serviços de praticagem,<br/>capatazia, armazenagem de qualquer natureza, serviços acessórios, movimentação de mercadorias,<br/>serviços de apoio marítimo, de movimentação ao largo, serviços de armadores, estiva, conferência,<br/></li></ul> |                                         |                   |   |                     |  |
|      |                                                                |                                                                                                    | Local Incidência:                       | Utilização:       |   |                     |  |
|      |                                                                |                                                                                                    | Tributável:                             | Dedução do Valor: |   |                     |  |
|      |                                                                |                                                                                                    | Dedução:                                | Serviço: Sim      |   |                     |  |
|      |                                                                |                                                                                                    | Grupo:                                  | Itens:            |   |                     |  |
|      |                                                                |                                                                                                    | Imune:                                  | Isento:           |   |                     |  |

| OPÇÕES                   | DE CONFIGURAÇÃO             | 5                                                                                                    |
|--------------------------|-----------------------------|----------------------------------------------------------------------------------------------------|
| Número<br>NFSe<br>atual: | 29 *                        | J. B. B.                                                                                                    |
| Site:                    |                             | 2 the function of the second second s |
| Resumo:                  |                             | ALTERAR IMAGEM                                                                                                    |
| E-mail:                  | danilo.santos@dsfnet.com.br |                                                                                                    |

Informe a seguir, um texto de sua escolha (frase de segurança). Esta frase vai aparecer em todas as mensagens enviadas pelo Sistema da NFSe para o seu e-mail, de forma que você tenha segurança da autenticidade do remetente. Assim, toda vez que você receber um e-mail do Sistema de NFSe, confira a frase de segurança informada na mensagem. Caso ela não exista ou esteja incorreta não abra a mensagem e proceda à sua exclusão. Frase de Segurança:

Desejo receber e-mail a cada NFSe recebida.

- Desejo enviar e-mail automaticamente ao tomador de fora do município a cada NFSe emitida.
- Desejo receber e-mail automaticamente a cada NFSe emitida.

Gravar

Esta página foi intencionalmente deixada em branco.

- Emissáo de NFSe-A
- Emissão Guia de Recolhimento
- Consulta de notas emitidas
- Consulta Guia de recolhimento

# capítulo 3

### 5. Emissão de NFS-e Avulsa

A emissão de nota fiscal avulsa é dividida em 4 passos, sendo que cada etapa determina ou não a seqüência no preenchimento, todos os passos devem ser seguidos, sendo que o passo 3 não será obrigatório o preenchimento por se tratar de dedução para atividades que contemplem a dedução de materiais. Os passos deverão ser seguidos para que a emissão seja validada no final.

### 5.1 Passo 1 – Tomador de Serviços

Neste primeiro passo deve-se indicar o tomador de serviços. De acordo com o tipo do tomador o cadastro será:

**Pessoa Física:** A indicação é obrigatória. Não é possível marcar a opção "Tomador Pessoa Física é um Consumidor não identificado".

**Pessoa Jurídica residente no país:** A indicação será obrigatória. Caso o tomador já tenha sido cadastrado, selecione o apelido informado. Quando o tomador não está cadastrado é necessário informar os campos CPF/CNPJ, Nome/Razão Social, Endereço, Telefone, Email e Apelido.

**Nota:** Durante o cadastro do tomador ele pode indicar que deseja que sejam utilizados os dados que ele informou e que não seja permitida alteração. Neste caso informe apenas o apelido.

Pessoa Jurídica residente no exterior: a indicação é obrigatória, porém o preenchimento é diferente. Preencha o campo Nome/ Razão Social. Para a indicação do endereço sele¬cione no campo UF a opção EX. os campos ficarão abertos para indicação do endereço.

O campo CPF/CNPJ será substituído pelo campo de documento de identificação de estrangeiro. Preen¬cha os campos necessários na tela como nome, endereço e telefone.

**OBS:** No caso de ser uma emissão proveniente de um prestador Pessoa Jurídica apenas tomadores de Teresina poderão ser indicados, já no caso de ser uma emissão proveniente de um prestador Pessoa Física (autônomo) pode ser indicado tanto tomadores de dentro quanto de fora do município de Teresina.

Após a indicação do tomador de serviços, clique em *<Avançar>*.

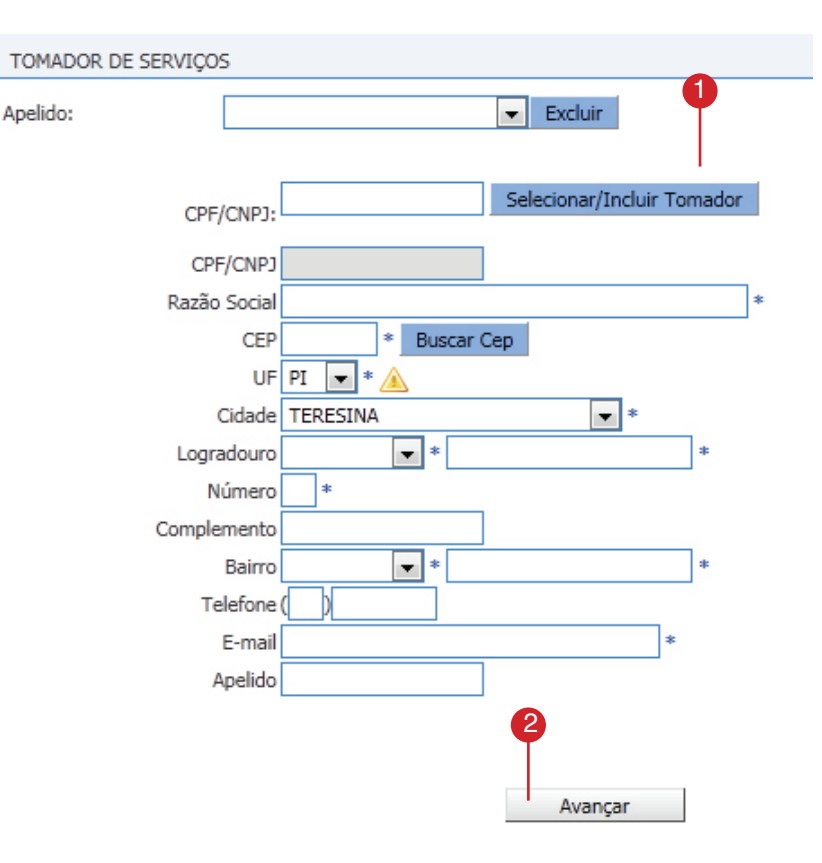

### 5.2 Passo 2 – Atividades

A Atividade Desenvolvida pela empresa possui configurações que definem a seqüência das telas de lançamento da notas fiscais de serviço eletrônica. As atividades listadas no campo Atividade estão de acordo com o cadastro realizado junto à Prefeitura Municipal de Teresina, ou se acaso for possível a manutenção na tela de configurar empresa.

Para preencher este passo, selecione uma atividade no campo Atividade. O campo Serviço será preenchido automaticamente. Ao selecionar uma atividade o sistema apresenta as configurações da atividade selecionada e o serviço a ela vinculado.

De acordo com a configuração da atividade selecionada as opções dos campos Tipo de Recolhimento, local da prestação e Tributação estarão bloqueados para alteração. O campo Tipo de Recolhimento será apresentado a seguinte opção:

A Recolher- quando o imposto for devido pelo próprio prestador do serviço.

O campo Local da Prestação indica onde o serviço foi prestado e será sempre indicado a UF e o município de Teresina.

O campo Tributação define se haverá cálculo de imposto. As opções também po¬dem variar de acordo com a configuração da atividade. As opção disponível para emissão da Nota Fiscal Avulsa é:

 Tributável - Os serviços prestados por empresas que utilizam de atividades que são tributáveis dentro do município, com isso a empresa terá ISS gerado de acordo com a alíquota;

**OBS:** Se a empresa prestadora de serviços for enquadrada no regime de tributação Simples Nacional, será caracterizada dentro do município de Teresina como o regime Homologado, havendo a necessidade de recolhimento pelo município.

O campo Alíquota apresenta a alíquota vinculada a atividade selecionada. Clique em *<Avançar>* para dar continuidade ao preenchimento.

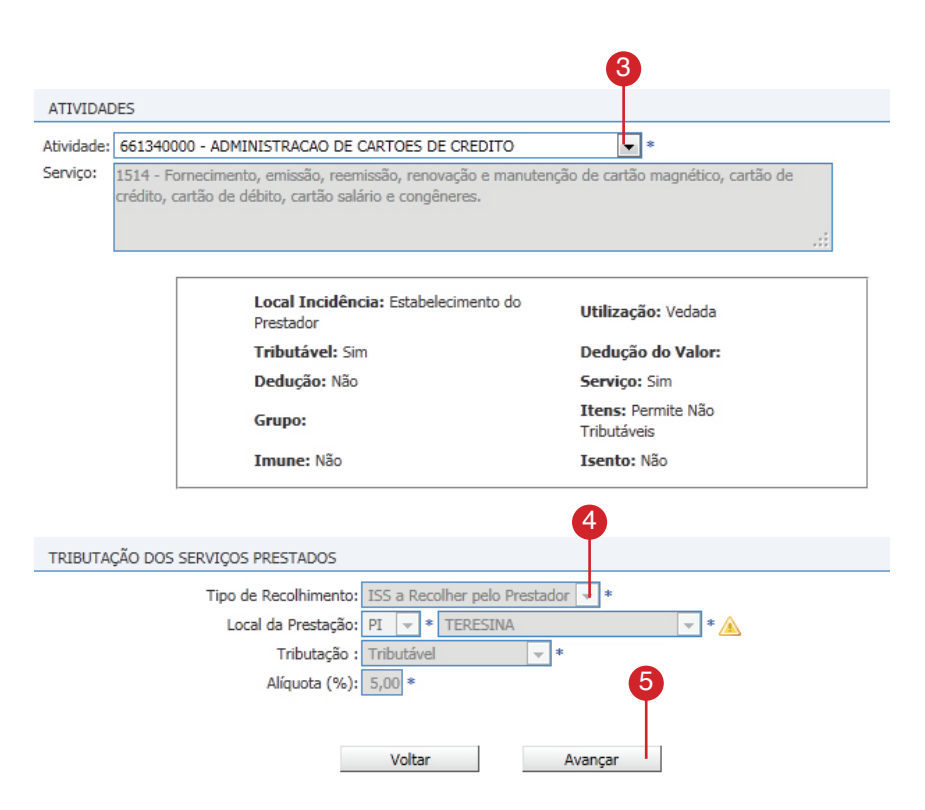

### 5.3 Passo 3 – Deduções

### 6 Este passo somente é apresentado quando a atividade selecionada no passo 2 permitir dedução da base de cálculo.

O preenchimento do Mapa de Deduções é realizado através do cadastro das notas fiscais recebidas que irão compor o Mapa, identificando algumas características da nota.

O valor total identificado como dedução será deduzido integralmente da nota fiscal de serviços eletrônica que está sendo emitida.

O preenchimento do Percentual de Deduções é realizado através do cadastro de um percentual livre para dedução de até o limite da atividade. O valor total identificado como dedução será deduzido integralmente da nota fiscal de serviços eletrônica que está sendo emitida.

O campo Tipo de Dedução identifica qual o tipo de despesa relacionada à nota. Selecione uma das opções da lista clicando no botão *<Seta para baixo>*. As opções disponíveis são:

- · Despesas com Materiais;
- Mapa de Publicidade;
- · Percentual.

Para confirmar o cadastro desta deduçãoclique no ícone indicado. (7.1)

8 Para dar continuidade ao preenchimento, clique em <*Avançar*>.

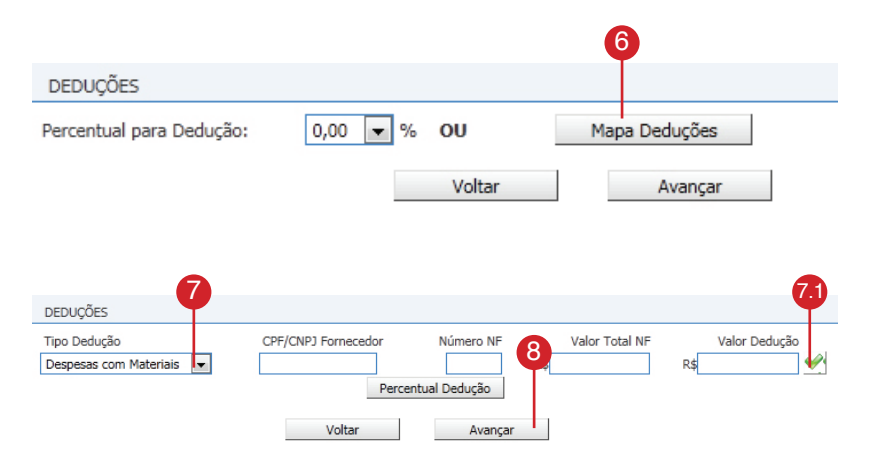

### 5.4 Passo 4 – Detalhamento da Nota

9 Neste passo são identificados os itens que compõem a nota fiscal da mesma maneira em uma nota fiscal convencional. Os itens deverão ser adicionados um a um indicando descricão, quantidade e valor unitário.

No campo Descrição, digitar o tipo de serviço prestado e demais informações pertinentes. Há uma restrição de 1.500 caracteres para o preenchimento deste campo.

No **campo Item** informe os itens que compõem a nota fiscal. (Máximo de 25 Itens por nota).

No **campo Tributável** informe caso a atividade permita se o item a ser incluído possui ou não incidência de imposto.

No **campo Qtde** informe a quantidade referente ao item descrito.

No **campo Valor Unitário** informe o valor de cada item.

O **campo Total** é calculado automaticamente baseado no valor unitário e na quan-tidade de itens.

Para confirmar o cadastro deste item clique no ícone de confirmação(9.1), mesmo que não haja mais itens a serem adicionados.

Na área sombreada serão apresentadas as informações da nota fiscal, totalizando as informações dos itens cadastrados acima.

O sistema apresenta, de acordo com as informações apresentadas no Perfil do Prestador, as alíquotas para os impostos e contribuições federais.

A alteração da porcentagem das alíquotas dos impostos resultará no recalculo do valor devido para o imposto alterado. Para que seja destacado desmarque o imposto.

| DETALHAMENTO DE NOTA                                                                                                    |                      |                                   |                           |  |
|----------------------------------------------------------------------------------------------------|----------------------|-----------------------------------|---------------------------|--|
| Descrição da Nota Fiscal (restam 1500                                                                                    | caracte              | res) - Não Usar quebra de linhas: |                           |  |
|                                                                                                    |                      |                                   | <b>9</b><br>.:: <b>9</b>  |  |
| Tributável?                                                                                                    | Item                 | *                                 | 2tde Valor Unitário Total |  |
| Valor<br>Nota: R\$<br>Valor<br>Serviços: R\$                                                                             | 0,00                 | Valor Dedução:<br>Valor ISS:      | R\$ 0,00                  |  |
| PIS         0,6500 %         R\$           INSS         2,0000 %         R\$           CSLL         2,0000 %         R\$ | 0,00<br>0,00<br>0,00 | COFINS 3,0000<br>IR 1,5000        | % R\$ 0,00<br>% R\$ 0,00  |  |
| Voltar                                                                                                    | Visualizar           | Emitir                            | Cancelar                  |  |

### 5.5 Emissão Guia da Nota

Após o preenchimento de todos os passos, clique em *<Visualizar>* para que seja apresentada em modo de visualização a nota fiscal de serviços eletrônica que será emitida após a confirmação do seu pagamento.

### ATENÇÃO

neste momento a nota ainda não está emitida e pode ser editada em qualquer um dos passos de preenchimento.

Para emitir a guia de pagamento para geração posterior nota fiscal de serviços eletrônica clique em *<Emitir>*. A guia para recolhimento será apresentada na tela.

Após a confirmação do pagamento a nota fiscal é emitida, de acordo com a configuração indicada no perfil do prestador e do tomador.

Existe ainda a possibilidade de enviar a nota fiscal emitida por e-mail na parte inferior da tela de visualização.

Para enviar email com o link para acesso desta nota fiscal:

Preencha o campo "**Para**" com o endereço de e-mail do destinatário. O campo "**Assunto**" preencha com a identificação do e-mail que está sendo enviado. O campo Corpo de E-mail preencha com o texto que desejar. Para confirmar o envio clique no botão *<Enviar E-mail>*.

Para imprimir a nota fiscal clique no botão *<Imprimir>* localizado na parte inferior da página.

| Serviços: |           | -1               |
|-----------|-----------|------------------|
| PIS       | 0,6500%   | R\$ 0,00         |
| INS INS   | S 2,0000% | R\$ 0,00         |
| CSL       | L 2,0000% | R\$ 0,00         |
| V         | oltar     | 10<br>Visualizar |
| 0,00      |           | Valor Dedução:   |
| 0,00      |           | Valor ISS:       |

| 0,00       | COFINS | 3,0000%  |
|------------|--------|----------|
| 0,00       | IR     | 1,5000 % |
| 0,00       |        |          |
|            | 1      |          |
| Visualizar | En     | nitir    |

| Para imprimir esta guia, aperte o Botão aba | ixo "Imprimir Guia". |
|---------------------------------------------|----------------------|
| Imprimir Guia                               | Fechar               |

|                                     | Prefe<br>Secret | <b>itura M</b> u<br>aria Muni | unicipal de<br>icipal de Fina<br>RECADAÇÃO D | e Teresi<br>inças<br>E TRIBUTO | na.<br>s MUR  |                  |                  | D        | ATM                            | VIA<br>BANCO  |
|-------------------------------------|-----------------|-------------------------------|----------------------------------------------|--------------------------------|---------------|------------------|------------------|----------|--------------------------------|---------------|
| Nome / Razã                         | o Social        |                               |                                              |                                |               |                  |                  |          | CNPJ / CPF<br>64.163.32        |               |
| Endereço                            |                 |                               |                                              |                                |               |                  |                  |          | Telefone<br>(11) 32323232      | 2             |
| Bairro                              |                 |                               |                                              |                                |               |                  |                  |          | CEP<br>08061-430               |               |
| Cidade / Esta                       | do              | TAL                           |                                              |                                |               |                  |                  |          | Versão / Seguran<br>THE/01/JPR | ça            |
| nscrição Mur<br>)80006-9            | nicipal         | Mês/Ano<br>07/2011            | Vencimento<br>07/07/2011                     | ValorISS<br>16,00              | Vir A<br>16,0 | Atualizado<br>00 | Juros/Mu<br>0,00 | lta/Desc | Valor Total<br>16,00           |               |
| Receita<br>SSQN PR                  | óprio -         | AVULSA                        |                                              |                                | №G<br>876     | uia              | Alíquota<br>5%   |          | Mov. Econômico<br>320,00       |               |
| Observações<br>Guia 876 ro<br>NF's: | eferente        | a(s) segu                     | inte(s) Nota(s                               | ):                             |               |                  |                  |          | Pagável na re                  | de autorizada |
| Não                                 | o recebe        | er após                       | 07                                           | 07/2011                        |               | Val              | or do do         | cumento  |                                | 16,00         |
| 8160000                             | 0000-9 1        | 160045143                     | 10-6 82011310                                | 000-3 000                      | 00400         | 61128-7          |                  |          | Autenticaç                     | ção Mecânica  |

### 6. Consulta de NFS-e Avulsa

A consulta de Nota Fiscal Avulsa é uma facilidade de busca das notas emitidas e recebidas. Dentre os filtros possíveis há a possibilidade de busca pela tributação, status, período, prestador ou tomador.

### 6.1 Consulta através de Filtros

Acompanhe as consultas utilizando os filtros descritos abaixo:

### **Notas Fiscais**

*Emitidas*– refere-se ao tipo de nota. *ISSQN Próprio, Retenção na fonte e Canceladas* – estas observações complementares podem ou não serem utilizadas para identificação a nota.

### Período

Por Período de Incidência – competência do lançamento.

### Prestador / Tomador

Para pesquisar as notas emitidas para um determinado tomador ou as notas rece-bidas de um determinado prestador identifique no campo CPF/CNPJ o documento de identificação e preencha o campo Nome/Razão Social.

### Visualização de NFS-a

No campo Número da NFS-a indique o número da nota e clique em <Visualizar>. A nota será apresentada em modo de visualização.

### Atividades

Permite filtrar a consulta de acordo com a atividade indicada nas notas. Este filtro pode ser utilizado em conjunto com os campos Tipo do ISS, Período e Tomador. Para confirmar a consulta das notas fiscais, clique em *<Consultar>*(1.1).

A consulta das notas fiscais exibirá uma tela identificando o contribuinte selecio¬nado, os filtros utilizados na busca, o resumo da consulta e o detalhamento das notas fiscais com uma relação das notas. Para visualizar uma nota fiscal clique no número de identificação da nota.

#### Consulta de Nota Fiscal de Serviços Eletrônica

| CONSULTAS DE NFSe                                                                                           |           |
|----------------------------------------------------------------------------------------------------|-----------|
| Notas Fiscais:   Prestadas  Tributação:  Protorio  Retenção na Fonte Situação:  Normais(Avulsa)  Canceladas |           |
| PERÍODO                                                                                                    |           |
| Por Período de Competência: 07 💌 / 2011 💌                                                                   |           |
| PRESTADOR / TOMADOR                                                                                         |           |
| CPF / CNPJ: Nome / Razão Social:                                                                            |           |
| VISUALIZAÇÃO DE NFSe                                                                                        |           |
| Número da NFSe<br>Visualizar                                                                                |           |
| ATIVIDADES                                                                                                  |           |
| Selecione Atividade                                                                                         |           |
|                                                                                                    | Consultar |

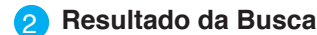

### NFSe

Representa o número de referência da Nota Fiscal emitida.

### Emissão

Representa a data em que a NFS-a foi gerada.

### Data Pagamento

Representa a data de pagamento de referência a Nota Fiscal localizada nos filtros citados acima.

### Tomador de Serviço

Representa o documento e o nome do tomador de serviços que está indicado na Nota Fiscal.

### Serviços

Representa o valor de serviços da NFS-a.

### ISS

Representa o valor de ISS que foi pago para a geração da Nota Fiscal Avulsa.

### Status

Representa que o tipo de Nota Fiscal, sendo apresentada como normal, cancelada, substituída ou avulsa.

3 Clique nos número da Nota a ser visualizada no campo "NFS-a".

### ATENÇÃO

O cancelamento de uma NFS-e Avulsa emitida se dá através de solicitação à Prefeitura Municipal de Teresina via processo administrativo.

|                 |              | NFSe   | e TOTAL        | NFSe ISS A RECOLHER PEL             | O PRESTADOR |        |        |
|-----------------|--------------|--------|----------------|-------------------------------------|-------------|--------|--------|
| Quantidade de   | Notas:       | 15     |                | 15                                  |             |        |        |
| Valor dos Servi | ços:         | R\$ 1  | .113.966,62    | R\$ 1.113.966,62                    |             |        |        |
| Valor das Dedu  | ições :      | R\$ 1  | .0,00          | R\$ 0,00                            |             |        |        |
| ISS Devido pelo | o Prestador: | R\$ 4  | 4.659 55       | -                                   |             |        |        |
| Iss Devido pelo | Tomador:     | R\$ 0  | 0,00 <b>2</b>  | -                                   |             |        |        |
|                 | TO DAS NOT   | AS FIS | 5CAIS          |                                     |             |        |        |
| NFSe            | EMISSÃO      |        | DATA PAGAMENTO | TOMADOR DE SERVIÇO                  | SERVIÇOS    | ISS    | STATUS |
| 00000023        | 17/06/201    | 1      | 01/06/2011     | JAIME AVELINO<br>06.852.438/0001-84 | 990,00      | 39,60  | Avulsa |
| 00000022        | 17/06/201    | 1      | 01/06/2011     | JAIME AVELINO<br>99.999.999/0077-90 | 10.000,00   | 400,00 | Avulsa |

RESUMO DA CONSULTA

# 7. Consulta Guia de Recolhimento

Nesta área é possível re-emitir e consultar as guias de ISS avulsas. Lembrando que o vencimento das guias de ISS Avulsas é para o dia seguinte ao da sua emissão e se caso o dia de vencimento não seja um dia bancário o sistema irá automaticamente colocar o próximo dia útil.

### 7.1 Consulta através de Filtros

Caso uma guia não tenha sido ainda paga é possível emiti-la sem acréscimos legais até o último dia útil da competência seguinte da emissão, por exemplo, nota emitida em 01/06/2011 tem até o dia 31/07/2011 para ser paga mediante re-emissão de guia, porém até a efetivação do pagamento a nota fiscal não é disponibilizada para os envolvidos na prestação de serviço.

### **Guias Emitidas**

Considerando a competência e o tributo avulso esta busca apresentará todas as guias já emitidas e não recolhidas.

### **Guias Pagas**

Considerando a competência e o tributo avulso esta busca apresentará todas as guias emitidas que foram recolhidas.

### Consulta de Guias Emitidas

A consulta do das guias emitidas e não recolhidas é realizada considerando a empresa selecionada, a competência informada e o tributo indicado. Selecione a guia desejada para visualizar os dados que compõem a guia.

Selecionada a guia é apresentado um resumo dos valores, quantidade de NF, deduções e acréscimos e as notas. Não é possível alterar uma guia emitida, porém, antes do seu recolhimento.

### Guia de Recolhimento de NFSe

| CONTRIBUINTE                | •                            |
|-----------------------------|------------------------------|
| 080006-9 - LEANDRO COELHO 2 | Exercício: 2011 💌 Mês: Jul 💌 |
| TIPO DE GUIA                |                              |
| ◎ Guias Emitidas            | ◎ Guias Pagas                |
| TIPO DE RECOLHIMENTO        |                              |
| NFSe Avulsa                 |                              |

Consultar

- Subusuários
- Verificar autenticidade
- Talão fiscal eletrônico
- Exportação de NFSe-A

# capítulo 4

### 8. Indicação e Verificações

O acesso ao sistema no primeiro momento pode ser realizado por prestadores e tomadores de serviços. No acesso por empresas prestadoras com CNPJ da empresa juntamente com sua respectiva senha é possível indicar subusuários. Estes subusuários terão acesso aos dados da empresa de acordo com as permissões fornecidas e já deverão possuir uma senha WEB para acesso ao sistema.

Quando o acesso é referente a tomadores de serviços ele normalmente é realizado pelo responsável indicado no cadastro da empresa e este pode indicar subusuários para que tenham acesso à empresa de acordo com as permissões concedidas.

Para indicar um subusuários, siga os passos a seguir.

### 8.1 Indicar Subusuário

| 1 | No menu MINHA EMPRESA clicar na       |
|---|---------------------------------------|
|   | <vincular subusuários="">.</vincular> |

Clique em Cadastrar Usuário.

Em *Dados do Subusuário* preencha o campo CPF/CNPJ e clique em *<Localizar Usuário>*.

opção

Nesta opção é possível incluir ou alterar um subusuário já indicado.

O nome do subusuário será apresentado para confirmação. Deve ser informado o status do cadastro, ou seja, ativo ou inativo, bem como suas permissões de acesso. Ao término da indicação dos campos é necessário realizar a gravação. Verifique que o subusuário é apresentado na lista de subusuários e pode ser alterado a qualquer momento.

### Permissões:

• Status: Esta permissão define se o subusuário terá acesso a empresa ou não;

 Permissões Gerais(4.1): Por intermédio dos checkboxes poderão ser indicadas permissões especificas dos menus do sistema NFSe Avulso, como emissão de nota e guias;

**NOTA1:** O subusuário não tem acesso as suas permissões, nem como alterá-las e sua indicação é apenas possível após o cadastro e recebimento da senha WEB.

Usuário: Empresa: CPF/CNPJ: 64.163.324/0001-23 Ins. Municipal: 080006 Minha Empresa Selecionar Empresa Vincular Subusuários Vincular Subusuários LISTA DE SUBUSUÁRIOS Configurar Empresa Resumo dos Serviços CPE NOME STATUS DETAL HES Editar Ativo Alterar Senha DADOS DO SUBUSUÁRIO 4 CNPJ/CPF do Subusuário Localizar Usuário Nome Status Ativo ÷ PERMISSÕES DO SUBUSUÁRIO 1 Minha Empresa Selecionar Empresa 4.1 Vincular Subusuários Configurar Empresa Resumo dos Serviços Alterar Senha Emitir Nota Avulsa Consultar Nota Avulsa Calendário Emitir Guia Verificar Autenticidade Exportar Nota Fiscal Exportar Guia Talão Fiscal Eletrônico  $\checkmark$ 1 Lista de Prestadores Home 1 Meu Usuário Sair do Sistema

Gravar

### 8.2 Verificar Autenticidade

A opção Verificar Autenticidade possibilita ao usuário consultar a veracidade de uma nota fiscal recebida. Com o documento em mãos é possível que qualquer tomador de serviços possa consultar, sem a necessidade de ter um cadastro no sistema.

Para consultar a veracidade de uma nota fiscal de serviços eletrônica acesse o *Menu Nota Fiscal > Verificar Autenticidade*.

Preencha os campos CNPJ do Prestador de Serviços, o Número da NFS-a e o Código de Verificação da NFS-a. Para confirmar clique em *<Verificar>*.

### 8.3 Talão Fiscal Eletrônico

3 A opção Talão Fiscal Eletrônico gera arquivo em PDF com todas as notas emitidas no período selecionado. Acesso Menu NOTA FISCAL > Talão Fiscal Eletrônico.

O arquivo gerado poderá ser gravado no seu computador.

Para gerar o arquivo preencha os campos Data Inicial e Data Final. Após isso clique em *<Gerar PDF>*, será baixado automaticamente um arquivo em PDF e poderá ser visualizado na tela de seu computador.

### 8.4 Exportação de Nota Fiscal

O movimento das NFS-a emitidas possam ser importadas em outro sistema para controle, armazenamento dos dados é possível exportar um arquivo da NFS-a para posterior importação em sistema próprio. Acesso Menu NOTA FISCAL > Exportar Nota Fical.

O sistema disponibiliza através desta funcionalidade a opção de gerar um arquivo no formato XLS (Planilha do Excel) ou XML (Linguagem de marcação) com layout específico e após a adequação do sistema próprio ao arquivo os dados podem ser facilmente importados.

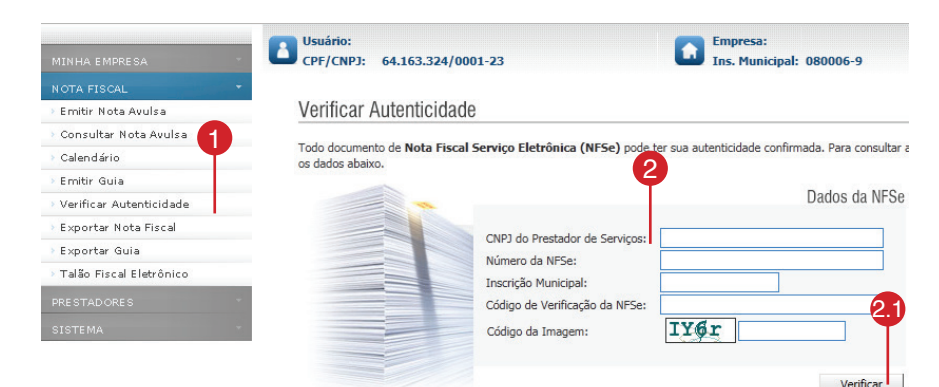

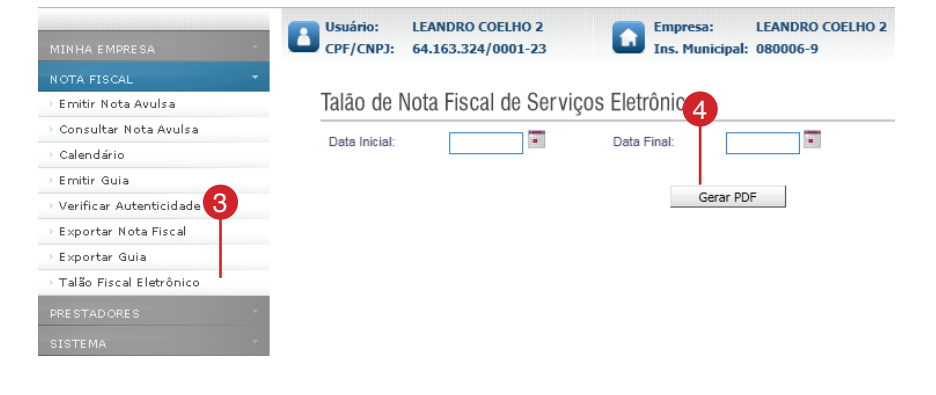

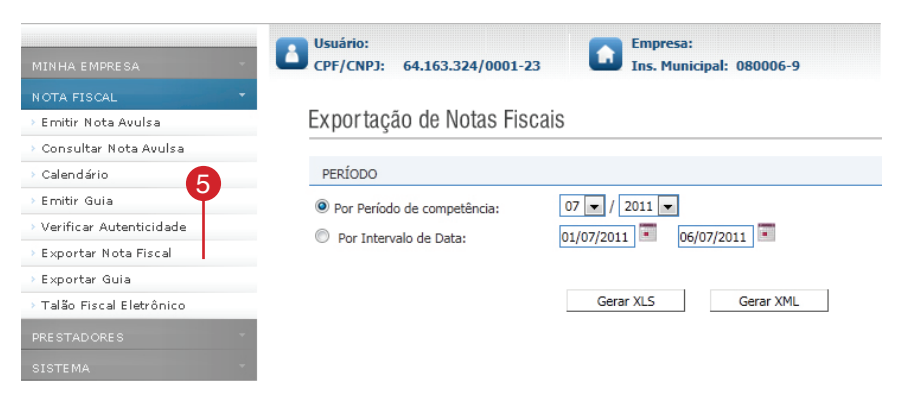

### 8.5 Exportação de Guia

6 Quando o contribuinte trabalha com sistema próprio e deseja armazenas os dados emitidos referente às guias de pagamento neste sistema há a opção de exportar em arquivo os dados das guias já emitidas. O movimento das NFSa emitidas possam ser importadas em outro sistema para controle, armazenamento dos dados é possível exportar um arquivo da NFSa para posterior importação em sistema próprio.

O sistema disponibiliza através desta funcionalidade a opção de gerar um arquivo no formato XLS (Planilha do Excel) ou XML (Linguagem de marcação) com layout específico e após a adequação do sistema próprio ao arquivo os dados podem ser facilmente importados.

Para gerar o arquivo informe o período desejado, o tipo do arquivo e clique em *Exportar.* Confirme a abertura ou gravação do arquivo na máquina.

### 8.6 Calendário

8 Permite ao usuário consultar as notas emitidas por data, os dias que possuírem movimentação de nota emitida irá ser destacado com uma cor mais acinzentada. Para mudar o mês da busca basta clicar nos botões de seta ">>" e clicar no dia correspondente.

| MINHA EMPRESA   NOTA FISCAL   Emitir Nota Avulsa   Consultar Nota Avulsa   Calendário   Emitir Guia   Calendário   Emitir Guia   O   Por Intervalo de Data:   O1/07/2011   Of/07/2011   Of/07/2011   Of/07/2011   Of/07/2011   Exportar   Ostar Dorkes   SISTEMA |                         |                                            |                                      |
|----------------------------------------------------------------------------------------------------|-------------------------|--------------------------------------------|--------------------------------------|
| NOTA FISCAL   Emitir Nota Avulsa   Consultar Nota Avulsa   Calendário   Emitir Guia   Cardina and and and and and and and and and a                                                                                                    | MINHA EMPRESA           | Usuário:<br>CPF/CNPJ: 64.163.324/0001-23   | Empresa:<br>Ins. Municipal: 080006-9 |
| Emitir Nota Avulsa<br>Consultar Nota Avulsa<br>Calendário<br>Emitir Guia<br>Verificar Autentición de<br>Exportar Nota Fisca<br>Exportar Guia<br>Talão Fiscal Eletrônico<br>PRESTADORES<br>SISTEMA                                                                | NOTA FISCAL             | 10 <b>•</b>                                |                                      |
| Consultar Nota Avulsa<br>Calendário<br>Emitir Guia<br>Verificar Autenticionale<br>Exportar Nota Fisca<br>Exportar Guia<br>Talão Fiscal Eletrônico<br>PRESTADORES<br>SISTEMA                                                                                      | Emitir Nota Avulsa      | Exportação de Guias                        |                                      |
| Calendário     PERÍODO       Emitir Guia                                                                                                    | Consultar Nota Avulsa   |                                            |                                      |
| Emitir Guia<br>Verificar Autenticionae<br>Exportar Nota Fisca<br>Exportar Guia<br>Talšo Fiscal Eletrônico<br>PRE STADORES<br>SISTEMA                                                                                                    | Calendário              | PERÍODO                                    |                                      |
| Verificar Autenticionae Exportar Nota Fisca Exportar Guia Talão Fiscal Eletrônico PRESTADORES SISTEMA                                                                                                    | Emitir Guia             | Por Período de competência:                | 07 🗸 / 2011 🗸                        |
| Exportar Nota Fisca<br>Exportar Quia<br>Talão Fiscal Eletrônico<br>PRESTADORES<br>SISTEMA                                                                                                    | Verificar Autenticioade | Der Inter ole de Datai                     | 01/07/2011                           |
| Exportar Guia<br>Talão Fiscal Eletrônico<br>PRESTADORES<br>SISTEMA                                                                                                    | Exportar Nota Fisca     | <ul> <li>Por Intervalo de Data:</li> </ul> | 00/07/2011                           |
| Talão Fiscal Eletrônico Exportar Sistema -                                                                                                    | Exportar Guia           |                                            |                                      |
| PRESTADORES ·                                                                                                    | Talão Fiscal Eletrônico |                                            | Exportar                             |
| SISTEMA *                                                                                                    | PRESTADORES             |                                            |                                      |
|                                                                                                    | SISTEMA                 |                                            |                                      |

Usuário:

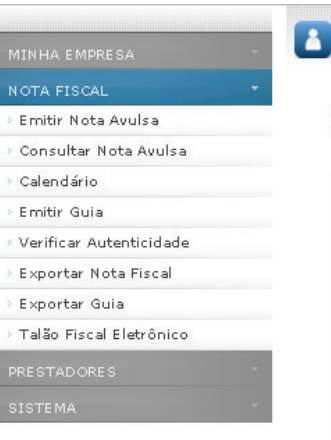

| CPF/CNPJ:  | 64.163.324/0001-23 |  |
|------------|--------------------|--|
| Calendário | )                  |  |

| >>  |     |     | <u>&lt;&lt;</u> |     |     |     |
|-----|-----|-----|-----------------|-----|-----|-----|
| Sab | Sex | Qui | Qua             | Ter | Seg | Dom |
| 2   | 1   |     |                 |     |     |     |
| 9   | 8   | 7   | 6               | 5   | 4   | 3   |
| 16  | 15  | 14  | 13              | 12  | 11  | 10  |
| 23  | 22  | 21  | 20              | 19  | 18  | 17  |
| 30  | 29  | 28  | 27              | 26  | 25  | 24  |
|     |     |     |                 |     |     | 31  |

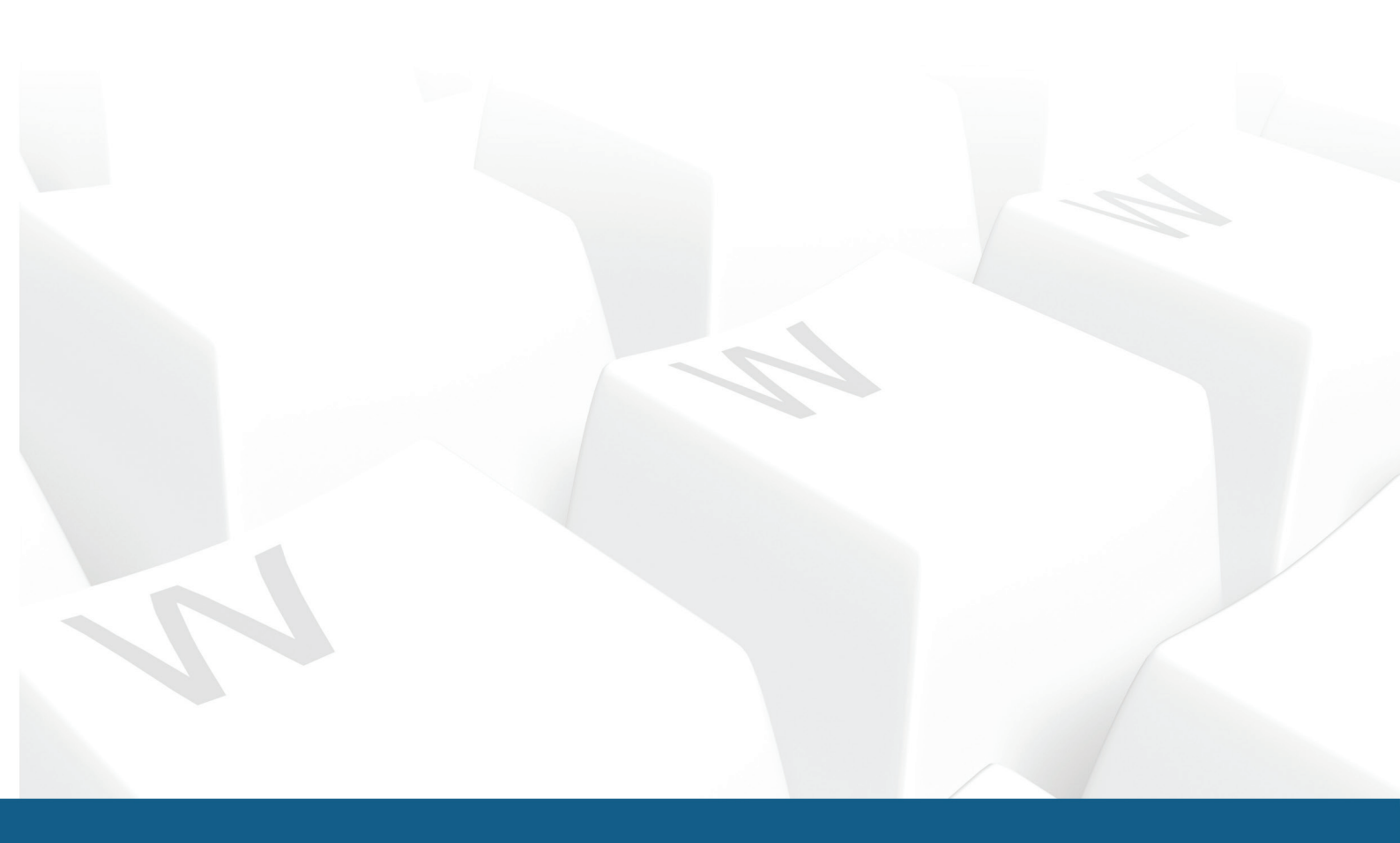